## Windows 10'da saklı dosyaları (sanal mağaza) bulmak

Kullanıcılar, Windows 10'daki tüm belge ve dosyaları göremez. Microsoft bazı sistem dosyalarını gizlemiştir. Birkaç tıklamayla bu dosyaları deşifre edebilirsiniz. Windows 10 sisteminin **"sanal mağaza"sındaki metric.opt'a** ulaşmak için bu işlemi yapmanız gerekir.

## Windows 10'da saklı dosyaları bulmak

Sistem dosyası arayanlar Windows'ta zor bulurlar. Çünkü sistem, dosyaları standart olarak gizler. Haklı olarak: Dosyalar, işletim sisteminin düzgün çalışması için gerekli olduğu için silinmemelidir veya isimleri değiştirilmemelidir. İsteyenler, bu hile ile dosyaları görüntüleyebilir.

## Gizli klasörleri ve belgeleri bulma

Bazı belgeler ilk bakışta bilgisayarın diğer kullanıcıları tarafından bulunmamalıdır. Bunun için ayarlarda "Gizle" seçeneği vardır. Peki bu gizli belgeler nasıl bulunur? Bunun için "Görünüm" sekmesinde "Gizli içerik" kontrol kutusu vardır. Buraya bir onay tiki koyduğunuzda gizli klasörler ve belgeler görünür.

## Gizli sistem dosyalarını göstermek

Öncelikle Explorer'ı açın ve ardından menüdeki "Düzenle, klasör ve arama seçenekleri" butonunu seçin. Eğer buton sizde görünmüyorsa, "Göster" sekmesinin altında sağda "Seçenekler" butonunda bulabilirsiniz.

Şimdi bir pencere açılır ve burada tekrar "Görünüm" sekmesine geçin "Gizli dosya ve klasörler" alt sekmesine gidin ve "Görünmeyen dosyaları, klasörleri ve sürücüleri göster" seçeneğini seçin. "Devral" üzerine tıklayın.

Artık neredeyse tüm dosyalar görünür. Bunun dışında bir de süper gizli dosyalar vardır. Bunlar görünmemeye devam eder. Sebep: Gizli dosyalar "Gizli" dosya niteliğine sahiptir, süper gizli dosyalar da "Sistem" dosyası niteliğine sahiptir. Bu dosyaları görmek için "Korunan sistem dosyalarını gizle (önerilen)" seçeneğini de devre dışı bırakın. "Evet, devral" üzerine tıklayın.

Artık sabit diskinizdeki tüm dosyaları görebilirsiniz!